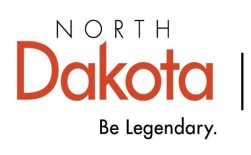

Health & Human Services

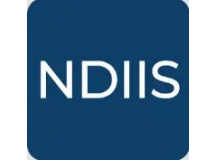

North Dakota Immunization Information System

# **How to Document**

# **Reactions, Exemptions, & Contraindications**

## **Getting Started**

Users are able to view, enter, edit, and delete immunization reactions, exemptions, and contraindications in NDIIS patient records.

#### **Documenting Reactions**

1.) Open the patient record that you will be documenting the reaction for.

2.) Click on the '**Immunizations**' tab under the Patient Details to open the Immunization Summary.

3.) Select the dose the patient had the reaction to by clicking the immunization. This will open the Immunization Details for that vaccination event.

4.) Click the Reactions field to open the drop down.

|                 | PHICS OTHER DEMOGRAPHICS | STATUS IMMUNIZATION     | vs >     |                                                                                                    |   |
|-----------------|--------------------------|-------------------------|----------|----------------------------------------------------------------------------------------------------|---|
| Immunization S  | ummary                   |                         |          | Historical     Provider*                                                                                                    |   |
| + ADD IMMUNIZAT | TON C REFRESH            |                         |          | 6567 - CVS PHAR × ▼ Q Dose Volume                                                                                                    |   |
| = FILTERS       |                          | Q Search                |          | Dose Date*         Image: Contract of the second second secon |   |
|                 |                          |                         | -        | Vaccine Type *<br>COVID19 Pfizer-TRIS 12+   Vaccine Type * Unknown                                                                                                    | - |
| LOT             | REACTION                 | VFC                     | VACCINE  | Lot* EM7553 Administration Site*                                                                                                    | - |
| FM755           | 3 None                   | Not Eligible (privately | COVID1   | Funding Spurce*                                                                                                    |   |
| 348374          | None                     | Not Eligible (privately | INFL (cc | Expiration Date *                                                                                                    | - |
|                 |                          |                         |          | 09/30/2023                                                                                                    | • |
|                 |                          |                         |          | Pfizer, Inc                                                                                                    |   |
|                 |                          |                         |          | Reaction default<br>selection is<br>"None"                                                                                                    |   |

5.) Select the **Reaction** you wish to document for the immunization event.

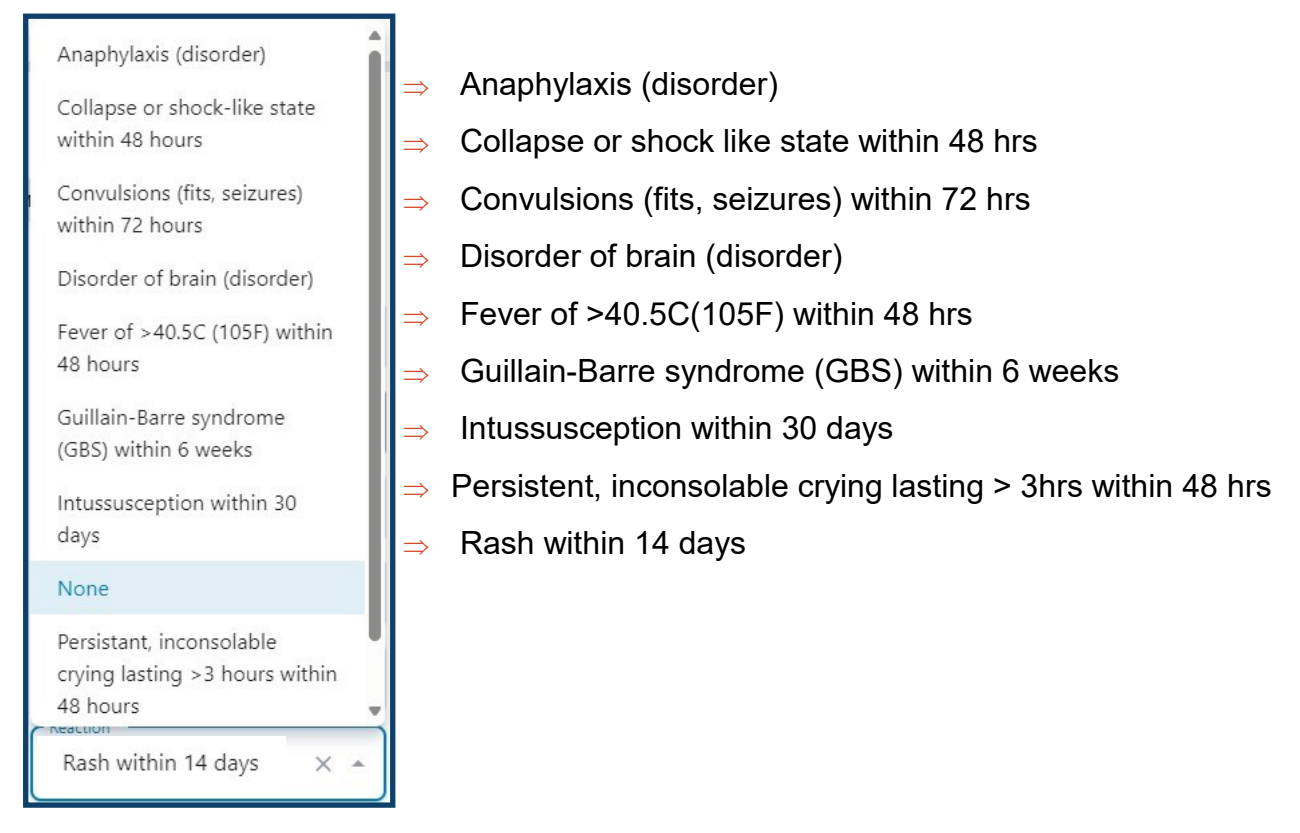

6.) Click **Save** to complete the documentation.

| Immuniza | ation Details |                       |
|----------|---------------|-----------------------|
| 🖺 SAVE   | ⊗ CANCEL      | B REMOVE IMMUNIZATION |

Reaction details can be viewed on the patient **REC** tab but can only be entered or updated through the immunization dose details.

| CORE DEMOGRAPHICS      | OTHER DEMOGRAPHICS   | STATUS       | IMMUNIZATIONS   | REC          | BIRTH    | RE > |  |
|------------------------|----------------------|--------------|-----------------|--------------|----------|------|--|
| Vaccine Reactions, Exe | emptions, and Contra | aindications | 5               |              |          |      |  |
| Reactions              |                      |              |                 |              |          | ^    |  |
| <b>FILTERS</b>         |                      |              | <b>Q</b> Search |              |          |      |  |
| DOSE DATE              | VACCINE NAME         |              | REACTION        |              |          |      |  |
| 10/5/2022              | COVID19 Pfizer       | -TRIS 12+    | Guillain-Ba     | rre syndrome | (GBS) wi |      |  |
|                        |                      | Rows per p   | page: 10 🔻      | 1–1 of 1     | < >      |      |  |

### **Documenting Exemptions**

North Dakota allows individuals or their parent/guardian to claim an immunization exemption for personal belief (religious and moral/philosophical) reasons. A medical exemption must be signed by a physician and should only be claimed if the patient has a medical condition that would make immunization dangerous to their health. History of disease exemptions can be claimed if the patient has a documented medically diagnosed history of disease or laboratory evidence of immunity.

- 1.) Open the NDIIS record for the patient claiming the exemption.
- 2.) Select the **REC** tab.

| Patient Details                                                 |                   |  |
|-----------------------------------------------------------------|-------------------|--|
| Carmencita Boichat (1/1/1970) - (567<br>Modified Date: 1/1/1900 | 70722)            |  |
| CORE DEMOGRAPHICS OTHER DEMOGRAPHICS                            | GENERATE FORECAST |  |

- 3.) Click the Add Exemptions button in the Exemptions section.
- 4.) When the Add Exemptions module opens

| Exemption         | $\Rightarrow$ Enter the effective date for the exemption. The date should be the date                                                                                                    |
|-------------------|----------------------------------------------------------------------------------------------------|
| Exemption Date    | the exemption form was signed for<br>medical, religious, or moral/philosophical<br>exemptions. The date of illness or date of<br>laboratory confirmation should be entered<br>for history of disease exemptions. |
| Keason            | ⇒ Select the exemption reason from the drop-down.                                                                                                    |
| Vaccine  Comments | History of Disease exemptions are only<br>allowed for Hepatitis A, Hepatitis B,<br>measles, mumps, rubella, and varicella.                                                                                       |
|                   | ⇒ Select an immunization from the drop-<br>down menu.                                                                                                    |
| SAVE SCANCEL      | ⇒ Enter a comment that includes who<br>claimed the exemption and any additional<br>relevant details                                                                                                    |

5.) Click the **Save** button to save the exemption to the patient's record.

There is an option for All Vaccines if the exemption is for all immunizations.

6.) Review the Exemptions section to verify the newly entered exemption is correct.

| Exemptions                |                  |                           |   |
|---------------------------|------------------|---------------------------|---|
| VIEW DETAIL ADD EXEMPTION | REMOVE EXEMPTION |                           |   |
| FILTERS                   |                  | <b>Q</b> Search           |   |
| EXEMPTION DATE            | VACCINE NAME     | REASON                    |   |
| 11/14/2024                | All Vaccines     | Moral/Philosophical       |   |
|                           | Rows p           | per page: 10 ▼ 1–1 of 1 < | > |

### **Documenting Contraindications**

- 1.) Open the NDIIS record for the patient the contraindication is being documented for.
- 2.) Select the REC tab.
- 3.) Scroll down to the **Contraindications** section and click **Add Contraindication**.

| Contraindic    | ations     |            |                |           |                  |          |
|----------------|------------|------------|----------------|-----------|------------------|----------|
| VIEW DETAIL    | ADD CONTRA | INDICATION | REMOVE CONTRAI |           | ą                |          |
| <b>FILTERS</b> |            |            |                |           | <b>Q</b> Search. |          |
| CONTRAINDICAT  | ION DATE   | VACCIN     | IE NAME        |           | REASON           |          |
|                |            |            | No rows        |           |                  |          |
|                |            |            | Rows           | per page: | 10 👻             | 0-0 of 0 |

4.) When the Add Contraindication module opens:

| Contraindication<br>Contraindication Date<br>11/14/2024 |   | <ul> <li>⇒ Enter the date the contraindication is being documented.</li> <li>⇒ Select a reason for the contraindication from the drop-down menu</li> </ul> |
|---------------------------------------------------------|---|----------------------------------------------------------------------------------------------------|
| Reason                                                  | • | ⇒ Select an immunization from the drop-down menu                                                                                                    |
| Vaccine                                                 | • |                                                                                                    |
| SAVE S CANCEL                                           |   |                                                                                                    |

5.) Click Save to complete the data entry and close the entry window.

6.) Review the Contraindications section to verify the newly entered contraindication is correct.

| VIEW DETAIL ADD CONTRA | INDICATION REMOVE CONT | RAINDICATION                       |
|------------------------|------------------------|------------------------------------|
| <b>FILTERS</b>         |                        | <b>Q</b> Search                    |
| CONTRAINDICATION DATE  | VACCINE NAME           | REASON                             |
| 11/14/2024             | INFL (IIV3 P/F)        | Allergy to previous dose of this v |

| Removing Invalid Entries                                                                                                    |
|----------------------------------------------------------------------------------------------------|
| Invalid entries can be edited or removed by any non-school NDIIS user with Standard or Provider Admin level access.                           |
| From the REC tab of the patient record, click the exemption or contraindication.                                                              |
| All fields for the reaction or contraindication will open for editing.                                                                        |
| If the reaction or contraindication needs to be deleted from the patient record, click <b>Re-</b><br><b>move Exemption/Contraindication</b> . |
| A pop-up will appear asking to confirm the removal of the selected entry.                                                                     |
| *Reactions must be removed on the Immunization detail of the vaccination event.                                                               |